# **1Password(個人版)** 利用開始手順 <sub>新規でアカウントを作成する手順</sub>

※Internet Exploler、Edgeでは下記の手順が行なえません。ChromeかFirefoxをご利用ください。

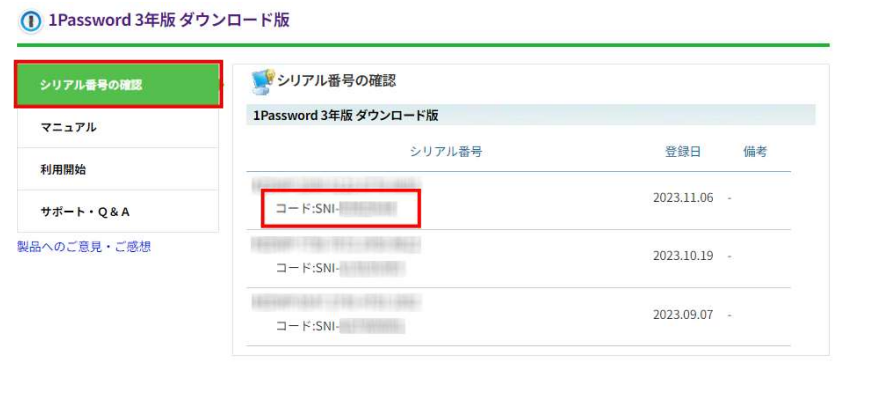

トップへ戻る

当製品ページメニューの「シリアル番号の確認」に記載されているコード「SNI\*-\*\*\*\*\*」をコピーします。
※「1Passwordカード版」のコードは、カードに記載されています。

#### ① 1Password 3年版 ダウンロード版

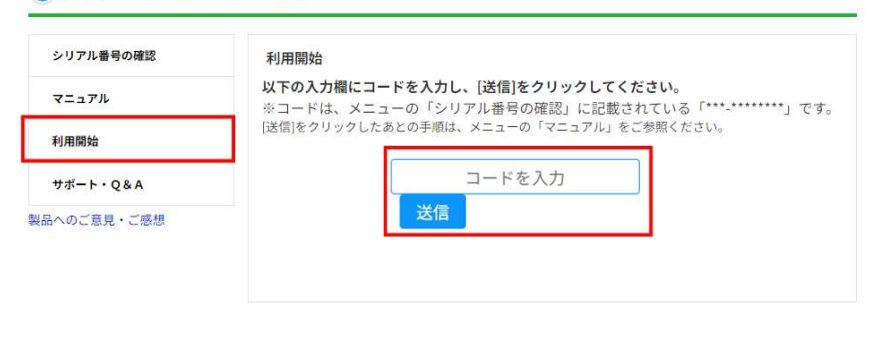

- トップへ戻る
- 2. メニューの「利用開始」にある入力欄に1.でコピーし たコードをペーストし、[送信]をクリックします。

| -( | 1                       |
|----|-------------------------|
|    | 1Passwordアカウントを引換す<br>る |
|    | *****@****** jp         |
|    | 1Passwordアカウントを登録       |
|    | すでに1Passwordアカウントを持ち    |

1Passwordのアカウント登録画面に遷移します。
「あなたのメールアドレス」欄にメールアドレスを入力し、
「1Passwordアカウントを登録」をクリックします。

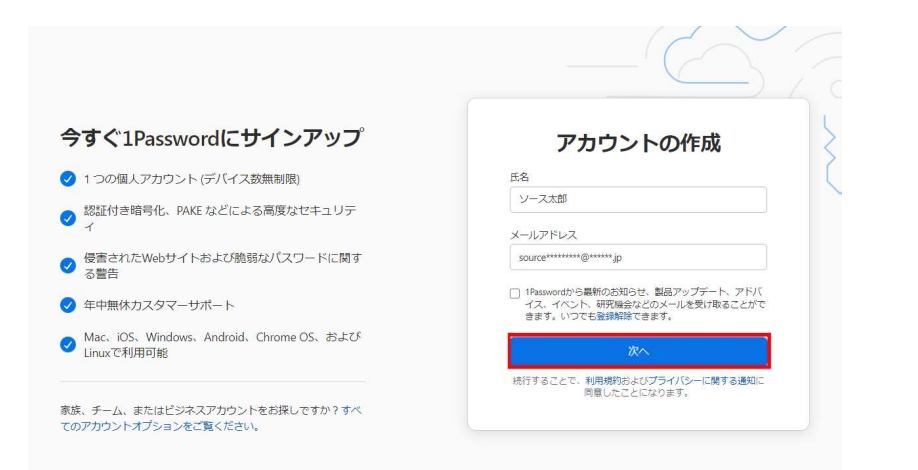

 1Passwordのアカウント作成画面に遷移します。
「氏名」欄にユーザー名を入力し、前画面で入力 したアドレスがメールアドレス欄に入力されている ことを確認して「次へ」をクリックします。

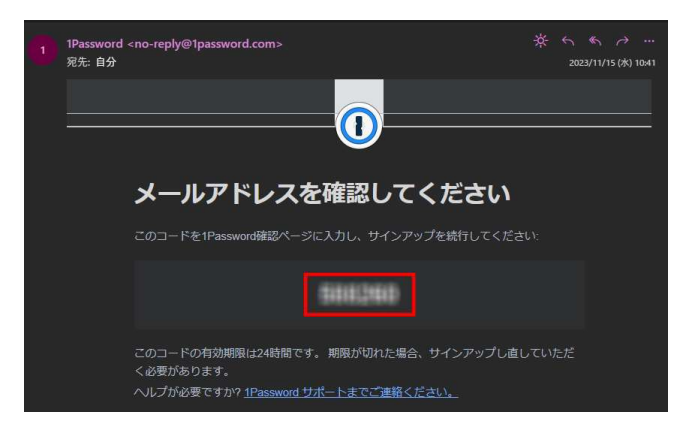

| メールアドレスを確認して<br>ください                        |   |
|---------------------------------------------|---|
| @ .jpに6桁の認証コードを送信しま<br>した。                  | E |
| コードを入力:                                     |   |
| コードが届きませんでしたか? 再送信。<br>メールアドレスが間違っていますか? 戻る | - |
| 次へ                                          |   |

5. 入力したメールアドレス宛に6桁の認証コードが送信 されます。メールに記載の認証コードをコピーします。

※コードが届いていない、迷惑メールフォルダにも入っていない場合、
「再送信」をクリックしてください。
※認証コードの有効期限は24時間です。期限が切れた場合、
再度サインアップいただく必要があります。

6. ブラウザに戻り、「コードを入力」欄に送信された 6桁のコードを入力し、「次へ」をクリックします。

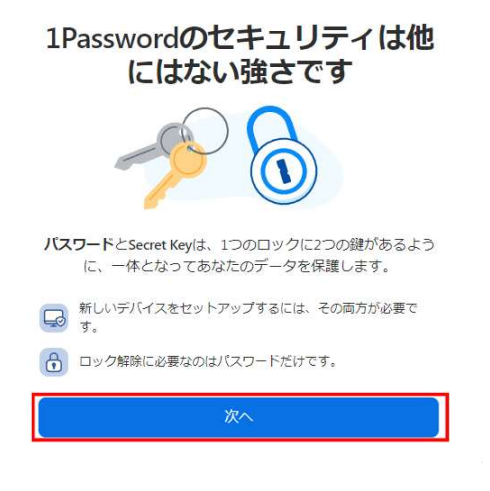

7. 遷移した画面で「次へ」をクリックします。

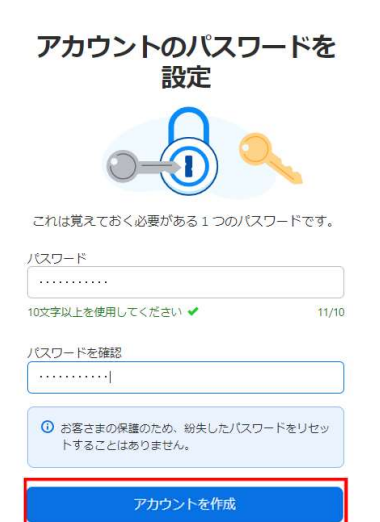

8. 遷移した画面でマスターパスワードとして使用する パスワードを「パスワード」欄、「パスワードを確認」 欄にそれぞれ入力し、「次へ」をクリックします。

※マスターパスワードは10桁以上での設定が必要です。

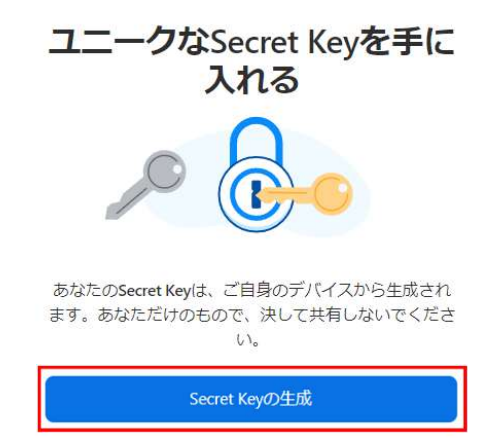

9. 遷移した画面で「Secret Keyの生成」をクリックします。

### ロックアウトを避けるため、Secret Keyをバックアップしてください

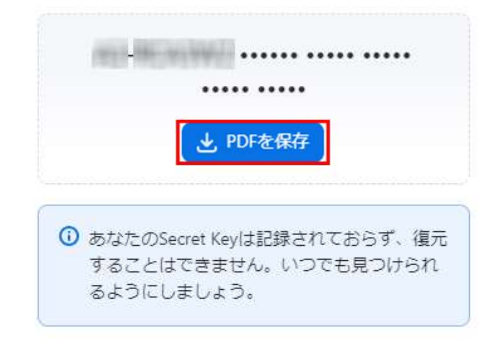

## 10. Secret Keyが表示されます。「PDFを保存」をクリックして Emergency Kit PDFをダウンロードします。

※ダウンロードしたPDFを開いて内容も確認してください。

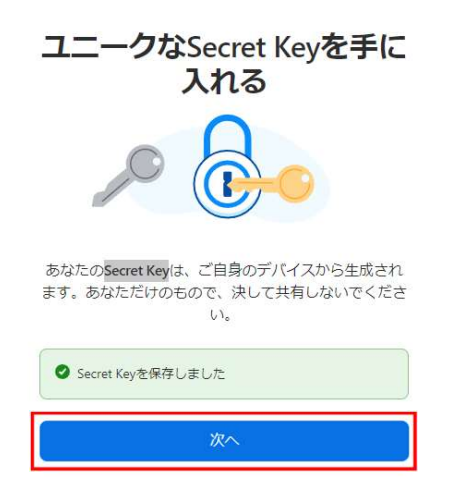

| 2                                                                   |                  |                   | 1Password                                                                            | ( <u>°</u> )                                                                                                    | ソリノス太郎                                             |
|---------------------------------------------------------------------|------------------|-------------------|--------------------------------------------------------------------------------------|----------------------------------------------------------------------------------------------------|----------------------------------------------------|
| それでは始めましょう<br>Presswordを自分のために設定するために必要となる最も重要なステッ<br>プを説明します。<br>、 |                  | となる最も重要なステッ<br>>  | IPasswordプラウザ拡張機能       を入手       閲覧しながらパスワードのEA、係       (本)、更新を始めるのに必要なもので       す。 | メ 当下<br>パスワードマネージャーを<br>移行<br>ブラザ、またはGoogle Chemeや<br>山和地域をの働いパワードマネ<br>ージャーからパスワードマネ<br>トラム・ホット<br>トマスードをインボート > | : a)F<br>: a)F<br>: ホーム<br>デペロッパ(ーツー<br>総合<br>お支払い |
| 管庫<br>保管庫には、すべ                                                      | べてのバスワード、 クレジットオ | コード情報、およびその他のアイテ」 | ムが保存されます。                                                                            | - New Yauk                                                                                                    |                                                    |
| <b>個人</b><br>2件<br>アイテムを保管する<br>管理。                                 | ₽                |                   |                                                                                      |                                                                                                    |                                                    |
|                                                                     |                  |                   |                                                                                      |                                                                                                    |                                                    |

## 11. 遷移した画面で[次へ]をクリックします。

12. アカウント登録が完了し、1Passwordの ホーム画面が開きます。